**Step 1: If you haven't already paid, please submit your renewal fee** using this link, <u>https://shop.biausa.org/products/ACBISRN/acbisannualrenewal</u>. Jot down the Order ID/Invoice Number you receive as confirmation as you will need it for the payment section of the renewal. If you are paying by check, you will enter your check number into the payment section.

## Step 2: Follow the below instructions to submit your renewal in the platform:

Login to the ACBIS Portal.

| AC                                   | ADEMY OF CERTIFIED                  | Welcome to the ACBIS Portal!                                                                                                    |
|--------------------------------------|-------------------------------------|----------------------------------------------------------------------------------------------------|
|                                      | PECIALISTS                          | Inis portal web-based application is designed to provide you access to all the<br>necessary forms and tests that may be needed to acquire an ACBIS certificate or<br>certification.                                                                                                    |
| A program of the I                   | Brain Injury Association of America | Click here for how to navigate through the portal and apply for an ACBIS<br>(P/CBIS/T) certification.     Click here for how to navigate through the portal and complete an ACBIS<br>(CPIS/T) certification emerging                                                                                                    |
| katiestudent                         |                                     | Click here for how to navigate through the portal and retrieve your Brain Injury     Fundamentals training certificate.     Click here for important exam information, technical requirements, testing                                                                                                    |
| issword *                            |                                     | guidelines, and instructions.                                                                                                    |
|                                      | 0                                   |                                                                                                    |
|                                      | Forgot username or password?        | Regular recinical support nours are pervised 8:45 AM – 5:15 PM ES1, Monday-<br>Friday. If you test outside of these hours and experience technical issues with your<br>exam, you may contact ACBIS staff via voicemail or email. A staff representative will<br>contact you the next business day during support hours. |
| Si                                   | ign in                              | Visit our website for more information on certification requirements, process and                                                                                                    |
| ot registered yet? Create an account |                                     | policies: ACBIS   Brain Injury Association of America.                                                                                                    |

Select the blue **Continue** button on your certification type, Certified Brain Injury Specialist or Certified Brain Injury Specialist Trainer. The status will say In Progress and 75% complete.

|           | https://biaa-sandbox.youtestme.com/ytm40/              | pages/myTrainings.xhtml?mode=assign                                                                                                    |                                                                                                    | 9 6 🕈 🛛 🙆                                                                                                    |
|-----------|--------------------------------------------------------|----------------------------------------------------------------------------------------------------|----------------------------------------------------------------------------------------------------|----------------------------------------------------------------------------------------------------|
| Discount  | Assignments                                            |                                                                                                    |                                                                                                    | 0 0 Þ 📲                                                                                                    |
|           | My training courses                                    |                                                                                                    |                                                                                                    |                                                                                                    |
| penanta - | Available first + Search                               | Rest files                                                                                                    |                                                                                                    |                                                                                                    |
|           | Certificed Brain Heavy Specialist (CBIS) Certification | Provisional Cetified Insin Injury Specialist (PCBIS) Cetific.<br>The Processed Cetified Insin Injury Specialist (PCBIS) Cetification et al.                                                                                                    | 6 Biain Injury Fundamentals Training & Certificate<br>Biainings in Elementatic a second part certification or agree magnetic | Certified Brain trajury Specialist Trainer (CBIST) Certificat<br>Contractive Very Specialist Trainer (CBIST) Certificat |
|           | forgenerative descention     forgenerative     4       | Transporter tops Desire tops                                                                                                    | Assignment type     Transing opume     I                                                                                     | Taxing course type     Taxing course     S                                                                              |
|           | ₩ increase<br>A                                        | ₩ <sup>ther</sup> true 5                                                                                                    | W include the t                                                                                                    | W interpret to the second                                                                                               |
|           | O . District Charter program                           | Constant<br>Constant<br>Constant | O . Development                                                                                                    | O Localdari Countre Jacqueres<br>- Os                                                                                   |
|           | Cardina                                                | form                                                                                                    | Bart                                                                                                    | Bast                                                                                                    |
|           |                                                        |                                                                                                    |                                                                                                    |                                                                                                    |
|           |                                                        |                                                                                                    |                                                                                                    |                                                                                                    |
|           |                                                        |                                                                                                    |                                                                                                    |                                                                                                    |
|           |                                                        |                                                                                                    |                                                                                                    |                                                                                                    |
|           |                                                        |                                                                                                    |                                                                                                    |                                                                                                    |
|           |                                                        |                                                                                                    |                                                                                                    |                                                                                                    |
|           |                                                        |                                                                                                    |                                                                                                    |                                                                                                    |
|           |                                                        |                                                                                                    |                                                                                                    |                                                                                                    |
|           |                                                        |                                                                                                    |                                                                                                    |                                                                                                    |

You will be brought to the CBIS Renewal page. If you are renewing for the first time in the platform, you will see a blue **Start button**.

| BRAIN BOURS   | Training courses / Certified Brain Injury Specialist (C | 3IS) Certification / CBIS Renewal                                                                                                    |                                                                                                    |
|---------------|---------------------------------------------------------|----------------------------------------------------------------------------------------------------|----------------------------------------------------------------------------------------------------|
| A Home        | Back                                                    | Description                                                                                                    | Attachment name Action                                                                                                    |
| Assignments 🔹 | A CBIS Application                                      | Current CBIS certificants must complete this step annually to maintain their certification. You<br>do not need to complete the initial certification eligibility application and take the<br>examination again in the previous course steps (unless told otherwise). | Journal Review Form                                                                                                    |
|               | A CBIS Test Preparation & Pre-Check                     | This application will determine your eligibility for renewal of the Certified Brain Injury<br>Specialist (CBIS) credential. Please visit the ACBIS website to review the annual continuing                                                                           | How to Submit Your Renew Vicw     ACBIS Renewal Information View                                                                                                    |
|               | A CBIS Examination                                      | education and fee requirements.<br>Click the Test Tab above and Start your renewal application once you have ensured you meet<br>the scentralization requirements and have prepared any documentation that may be needed                                             | CBIS Renewal Requirements View                                                                                                    |
|               | A CBIS Renewal                                          | are recommondon requirements and have prepared any documentation that may be needed (see audit guidelines).                                                                                                    | Webinar Review Form                                                                                                    |
| (K)           |                                                         |                                                                                                    | Available row<br>CBIS Renewal<br>This application will determine your<br>User group<br>Available seats<br>Unlimited<br>Available from<br>UJU-23-2021<br>12:00 AM UTC<br>Start |

If you are renewing for the second or more time in the platform, you will see a **Retake button**. Click the Retake button.

| + C 0                                | A https://biaa.youtestme.com/ytm9/pages/lesson.x       | stml?faces-redirect=true&JessonId=1000068/mode=take                                                                                                    |                                             | ල ල ඵ ≡        |
|--------------------------------------|--------------------------------------------------------|----------------------------------------------------------------------------------------------------|---------------------------------------------|----------------|
| orPerfect Login GD GiveDirect Contro | ol Pa 👛 Home   Brain Injury As 🗖 SafeSave Payments     | Pa 🐣 CyberGrants FrontDoor 🔇 GetCentified 📑 ACBIS Payments - Go 📑 Application & EV Proc 🕀 Lockbox Image Browser 🖻 Login   Vitrium Security                                                                                                    | Ŷ                                           |                |
| BEAM INCLUSTS                        | Training courses / CBIS: Certified Brain Injury Specia | Ist Certification / CBIS Renewal                                                                                                    |                                             | 2 📫 🗛 -        |
| Home                                 | CBIS Application                                       | Description<br>Current CBIS certificants must complete this step annually to maintain their certification. You do not need to complete the initial                                                                                                    | Attachment name                             | Action         |
| Assignments 👻                        | CBIS Test Preparation & Pre-Check                      | certification eligibility application and take the examination again in the previous course steps (unless told otherwise).<br>This application will determine your eligibility for renewal of the Certified Brain Injury Specialist (CBIS) credential. Please visit the<br>ACBIS website to review the annual continuing education and fee requirements. | Journal Review Form     Webinar Review Form | View           |
|                                      | CBIS Examination                                       | CEUs must be earned during the one-year renewal period. Grace period(s) only apply to submission of application and/or renewal fee payment.                                                                                                    | Passed Q                                    |                |
|                                      | CBIS Renewal                                           |                                                                                                    | CBIS Renewal<br>This application will d     | Jetermine your |
|                                      |                                                        |                                                                                                    | Completed at Apr-12-2023 10:47 AM EDT       |                |
|                                      |                                                        |                                                                                                    | Record lange                                | latake         |
|                                      |                                                        |                                                                                                    |                                             | etake          |
|                                      |                                                        |                                                                                                    |                                             |                |

After clicking the Retake button, a pop-up box will appear. Click **YES** to the pop-up. Next, click the blue **Start button** as shown in the image above.

| ← → C<br>DonorPerfectLogin 0D GiveDirectCo<br>Compared Measure<br>SPECIALISES | A https://biaa.youtestme.com/ytm9/pages/essonz<br>ntrol Pa. & Home   Brain Injury As. SafeSave Psyments<br>Training courses / CBIS: Certified Brain Injury Specia | tmilfaces-redirect=trueRilesconid=1000068/mode=take<br>a& CyberGants FrontDoor 🚫 GatCentified 😭 ACBS Payments - Ga 😭 A<br>Int Centrification / CBIS Renewal                                                                                                    | lgplication & EV Proc 🕀 Lockbox Image Browser 💽 Login j Vitrum Securit                                                                                                    |                                                         | © © £          | = |
|-------------------------------------------------------------------------------|----------------------------------------------------------------------------------------------------|----------------------------------------------------------------------------------------------------|----------------------------------------------------------------------------------------------------|---------------------------------------------------------|----------------|---|
| Assignments                                                                   | CBIS Application GIS Test Preparation & Pre-Check                                                                                                    | Description<br>Current CBIS certificants must complete this step annually to main<br>certification eligibility application and take the examination again in<br>This anticential indexidence adjustice for example, the new<br>Complete the step of the step of the step of the step<br>Instructions | tain their certification. You do not need to complete the initial in the previous course atteps (unless told otherwise), unlest the version access the second second | Attachment name Journal Review Form Webinar Review Form | Action<br>View |   |
|                                                                               | CBIS Examination                                                                                                    | CBI Ten Tet name: CBIS Renewal Unlimited Instructions: By submitting this renewal application, 1 hereby verify that herein is true and accurate to the best of my personal kno                                                                                                    | mission of application and/or<br>the information provided<br>wiedge. By submitting this                                                                                                    | Passed Q<br>CBIS Renewal<br>This application will det   | ermine your _  |   |
|                                                                               |                                                                                                    | application, I agree to abide by the ethics policy posted on                                                                                                    | of this assignment                                                                                                    | Personal report Ret                                     | tke            |   |

Update your Profile Information. <u>It is required to enter your mailing address</u>. If you wish for your credentials to appear on your certificate, be sure to add them after your Last Name. Ex., Smith, PT, CBIS. Click Save and Continue at the bottom of the page

|                                           |             | Organization                        |  |
|-------------------------------------------|-------------|-------------------------------------|--|
| First name                                | Middle name |                                     |  |
| К                                         |             |                                     |  |
| Last name (add credentials if applicable) | Employee ID | Education                           |  |
| Logan                                     | a.          |                                     |  |
| Date of birth (please leave blank)        | Gender      | Credentials                         |  |
| Phone number                              | Affiliation | Specialty certification or training |  |
| Street address                            | City        | Job Title                           |  |
| 3057 Nutley St. #805                      | Fairfax     | Journe                              |  |
|                                           |             | Pronouns                            |  |
| State/Province                            | Country     |                                     |  |

Answer the renewal questions. There's one question per page. Click on **Next Question** to move to the next page. If at any time you need to finish later, click on the **Save and Continue Later** button and then **logout** of the platform. This will save your information and you can access it where you left off later.

As you answer the questions, the numbers on the right will turn blue.

**#2 (and #3 for CBISTs):** You have the <u>option</u> to either list your CE information like the example provided <u>OR</u> you may upload a document (Word or Excel) if you have already saved your CEs on your device by clicking the Upload File button. The upload option only allows for <u>ONE</u> document. You do not need to do both. Either list your CEs or upload a document.

CE documentation is encouraged, but not required at the time of renewal. You may use the upload button to attach your CE documentation rather than listing it out. The upload option only allows for <u>ONE</u> document. For auditing purposes, you should hold on to CE documentation for at least three years in case you were to be randomly audited.

**Click on the Save icon** after answering the essay question, #2 (and #3 for CBISTs). When you're done answering all questions, scroll up to the top to click the red **Finish Test** button.

| A protect   A protect   A protect A protect<                                                                                                    | In the contrast of the contrast of the cont           | in the mathematic program is the fact is provide a decide of a construction of the fact is provide a decide of a construction of the fact is provide a decide of a decide of a decide o                 | Previous question                                                                                                    | CBIS Renewal                                                                                                    | Next question                      | Save and continue later                                                                          | To submit |
|----------------------------------------------------------------------------------------------------|----------------------------------------------------------------------------------------------------|----------------------------------------------------------------------------------------------------|----------------------------------------------------------------------------------------------------|----------------------------------------------------------------------------------------------------|------------------------------------|--------------------------------------------------------------------------------------------------|-----------|
| <ul> <li>• de décrifié of the crédit, publication or presentation;</li> <li>• de décrifié of the crédit, publication or presentation;</li> <li>• the sponsoring organization or publication.</li> <li>• Tre instance, your response should look like:</li> <li>• 1.0/13-10/14/2020; 4 CE; Conference: BIAA-Maine Annala Conference on Defining Moments in Brain Injur; Attended workshops on []; BIAA-Maine.</li> <li>• 1.0/13-10/14/2020; 4 CE; Conference: BIAA-Maine Annala Conference on Defining Moments in Brain Injur; Attended workshops on []; BIAA-Maine.</li> <li>• In the second defining Moments in Brain Injur; Attended workshops on []; BIAA-Maine.</li> <li>• In the second definition of the second definition (Injur; Attended Workshops on []; BIAA-Mai</li></ul> | <ul> <li>the tille of the rotefly publication or presentation;</li> <li>the sponsoring organization or publication.</li> <li>Tor instance, your response should bot like:</li> <li>1. 10/13/10/14/2020; 4 CEs; Conference; BIAA-Maine Annail Conference on Defining Moments in Brain injury; Attended workshops on []; BIAA-Maine.</li> <li>1. 10/13/10/14/2020; 4 CEs; Conference; BIAA-Maine and participation; BIAA.</li> <li>the sponsoring organization or publication or publication or publication or publication or publication or publication or publication or publication or publication or publication or publication.</li> <li>1. 10/13/10/14/2020; 4 CEs; Conference; BIAA-Maine and participation; BIAA.</li> <li>the sponsoring or publication or publication or publication or publication or publication or publication or publication or publication or publication.</li> <li>the sponsoring or publication or publication or publication.</li> <li>the sponsoring or publication or publication or publication.</li> <li>the sponsoring or publication or publication or publication.</li> <li>the sponsoring or publication or publication or publication.</li> <li>the sponsoring or publication or publication.</li> <li>the sponsoring or publication or publication.</li> <li>the sponsoring or publication or publication.</li> <li>the sponsoring or publication or publication.</li> <li>the sponsoring or publication or publication.</li> <li>the sponsoring or publication or publication.</li> <li>the sponsoring or publication or publication.</li> <li>the sponsoring or publication or publication.</li> <li>the sponsoring or publication or publication.</li> <li>the sponsoring or publication or publication.</li> <li>the sponsoring or publication or publication.</li> <li>the sponsoring or publication.</li> <li>the sponsoring or publication.</li> <li>the sponsoring or publication.</li> <li>the sponsoring or publication.</li> <li>the sponsoring or publication.</li> <li>the sponsoring or publication.</li> <li>the sponsoring or publication.</li> <li>the sponsorin</li></ul> | <ul> <li>i de of the conduction of publication of publication of publication of publication of publication of publication of publication of publication.</li> <li>i de publication of publication of publication of publication.</li> <li>i de publication of publication of publication of publication.</li> <li>i de publication of publication of publication.</li> <li>i de publication of publication.</li> <li>i de publication.</li> <li>i de publication of publication.</li> <li>i de publication of publication.</li> <li>i de publication.</li> <li>i de publication.&lt;</li></ul> | Downers 24<br>In order to renew your CBIS certification, ten (10) contact hours of continuing ed<br>a minimum of two (2) activities. Please visit the ACBIS website for a full explana<br>In the following box, please enter or copy and paste a numbered list of the CEs y<br>4 the dist(a) of strendmens or completion;<br>4 the number of LGF (a) count article weblane conference, etc.);                                        | Type twoy<br>ucation (CE) are required annually. CEs must be completed within your valid certification period. Certific<br>tion and listing of acceptable activities and corresponding credits.<br>ou obtained within your most recent renewal period. Please include, <i>in this order:</i> | ants must obtain CE hours from     | Progress bar         D.4           All questions (c)         (C)           1         2         4 | Tenewar   |
|                                                                                                    |                                                                                                    |                                                                                                    | Ine title of the creat, publication or presentation;     a description of the CE carlwry, and     the sponsoring organization or publication. For instance, your response should look like:     10/13-10/14/2020; 4 CEs; Conference; BIAA-Maine Annual Conference on D     2.02/24/2021; 1 CE; Weinar Use of Applied Behavior Analysis in Brain Injury     an emphasis on neurorehabilitation program compliance and participator; I | efining Moments in Brain Injury; Attended workshops on []; BIAA-Maine.<br>Treatment - Function-Based Treatment and Outcomes; Review of brain injury treatment from an applied I<br>BIAA.                                                                                                    | behavior analytic perspective with | Not answerd                                                                                      | Save      |
|                                                                                                    |                                                                                                    |                                                                                                    | ◎ ④ ● ■ ■ ■ ■ ■ ■ ■ ■ ■ ■ ■ ■ ■ ■ ■ ■ ■ ■                                                                                                    | fort - See - A · O                                                                                                    |                                    |                                                                                                  |           |

## Continued on next page

| A pop-up box will appear. To                                                     | submit the renew                    | val, click <b>YES</b> to the p            | op up. |   | Finish and submit                 |
|----------------------------------------------------------------------------------|-------------------------------------|-------------------------------------------|--------|---|-----------------------------------|
| Question: 4/4                                                                    |                                     | Type: Open-ended                          |        | × |                                   |
|                                                                                  | and the second second second        |                                           |        |   | Progress bar 4/4                  |
| Please enter your order confirmation number.                                     | online nere of sent via check.      |                                           |        |   |                                   |
| If paid via credit card in the BIAA Marketolace, enter the ten-digit Order ID/in | woice# you received as confirmation |                                           |        |   | Aut questions (4) 🗭 Hevely US (0) |
| If paid via personal check, enter check number.                                  |                                     |                                           |        |   |                                   |
| Write down your answer                                                           |                                     |                                           |        |   | Not answered Answered             |
| ABC                                                                              |                                     |                                           |        |   |                                   |
|                                                                                  | Finish and submit                   |                                           | ×      |   |                                   |
|                                                                                  |                                     |                                           |        |   |                                   |
|                                                                                  |                                     | 2                                         |        |   |                                   |
|                                                                                  |                                     | Are you sure you want to finish the test? |        |   |                                   |
|                                                                                  |                                     |                                           | _      |   |                                   |
|                                                                                  |                                     | Yes No                                    |        |   |                                   |
|                                                                                  |                                     |                                           |        |   |                                   |
|                                                                                  |                                     |                                           |        |   |                                   |
|                                                                                  |                                     |                                           |        |   |                                   |
|                                                                                  |                                     |                                           |        |   |                                   |
|                                                                                  |                                     |                                           |        |   |                                   |
|                                                                                  |                                     |                                           |        |   |                                   |
|                                                                                  |                                     |                                           |        |   |                                   |
|                                                                                  |                                     |                                           |        |   |                                   |
|                                                                                  |                                     |                                           |        |   |                                   |

As confirmation, your status will say **Pending** and Completed with the date that you submitted the renewal.

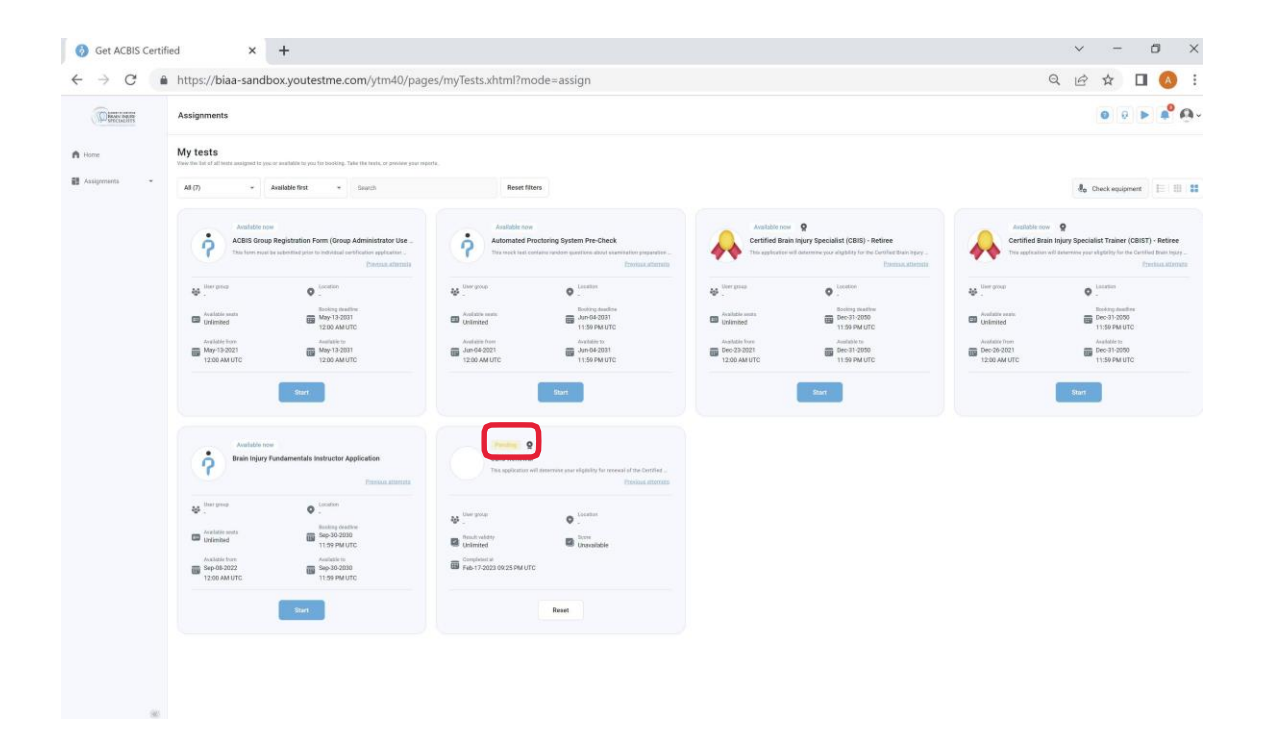

Once approved, you will receive an automated email from <u>ytmsystemreporting@gmail.com</u>, however, you can check the status of your submission and for your certificate at any time by logging into the portal and click on the **My Certificates tab**.

## **Accessing Your Updated Certificate**

After your CEs have been approved and you receive the automated email from <u>ytmsystemreporting@gmail.com</u>, you can login to the platform to access your certificate in the My Certificates tab.

- 1. Login to the ACBIS Platform, <u>https://biaa.youtestme.com/ytm9/.</u>
- 2. Click on **My Profile** in the upper right corner.
- 3. Select the **My Certificates** tab.
- 4. Click on the download icon under Actions and then click on the PDF that appears on the bottom of the page.
- 5. Once the certificate is open, you can save or print it directly from this page by clicking on the Save or Print icon.

| nerts · | My certificates   |                                   |             |                          |                          |            |
|---------|-------------------|-----------------------------------|-------------|--------------------------|--------------------------|------------|
|         | ID Yá             | Name 11                           | Description | Valid from $\tau_L$      | Valid to 11              | Actions    |
|         | 9, Search         | Q. Sninch                         |             |                          |                          |            |
|         | 153892            | Certified Brain Injury Specialist |             | Feb-01-2023 12:00 AM UTC | Feb-01-2024 11:59 PM UTC | ± Downtown |
|         | Displayed columns |                                   | << T > >> 1 | 10 🛩                     |                          |            |
|         |                   |                                   |             |                          |                          |            |
|         |                   |                                   |             |                          |                          |            |
|         |                   |                                   |             |                          |                          |            |
|         |                   |                                   |             |                          |                          |            |

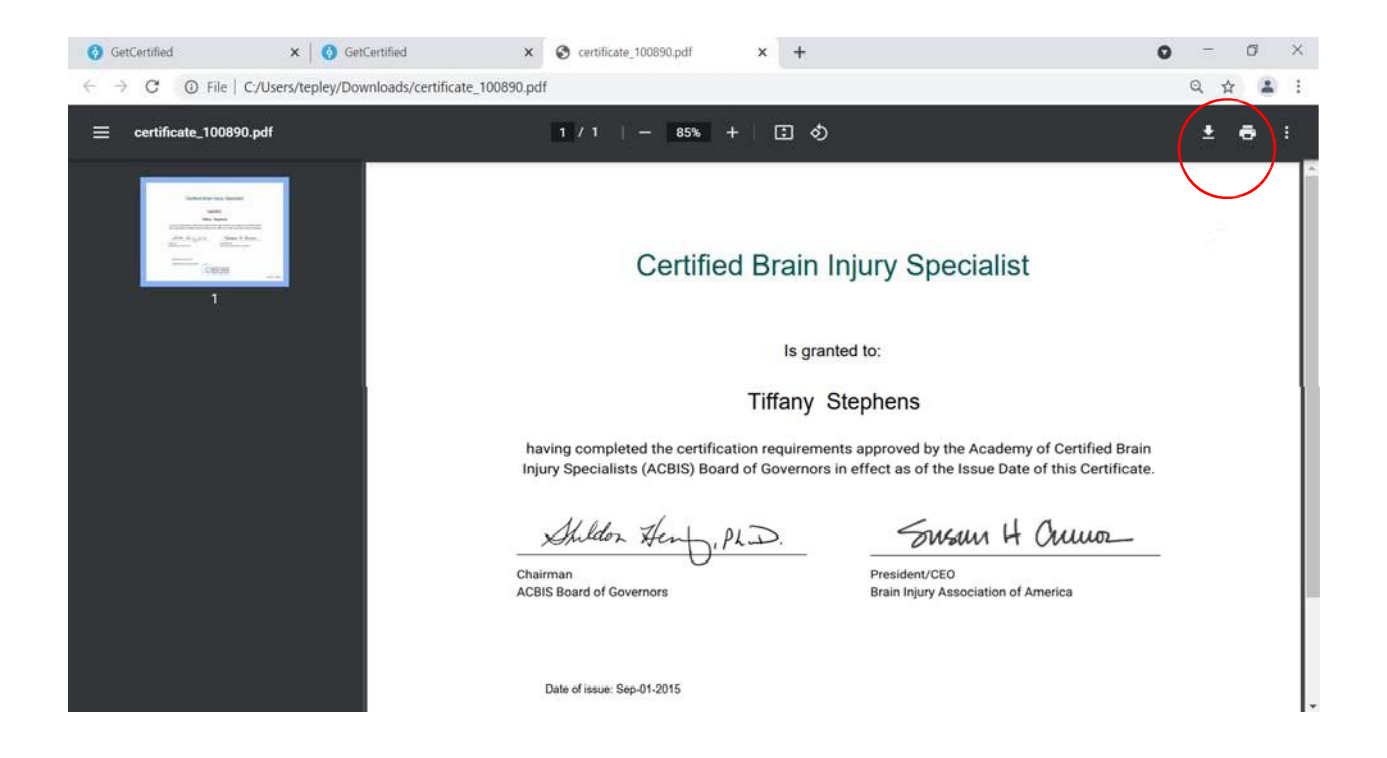

## **Technical Support**

Regular Technical Support hours are between 8:45 AM – 5:15 PM EST, Monday-Friday. If you experience technical issues after hours, you may contact ACBIS staff via voicemail or email. A staff representative will contact you the next business day during support hours.

- Email: acbisrenewal@biausa.org
- Telephone: (703)-761-0750 +632

Last Updated 3/16/2023